2017-10-01 Действительно начиная с версии 01.01.zz (Фирменное ПО прибора)

SD01662D/53/RU/02.17

71445863

# Особые документы Proline Promass 300 HART

Веб-сервер

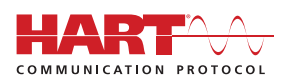

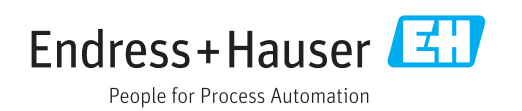

# Содержание

| 1          | О настоящем документе 4                                   |
|------------|-----------------------------------------------------------|
| 1.1        | Назначение документа 4                                    |
| 1.2        | Целевая группа 4                                          |
| 1.3        | Использование данного документа 4                         |
| 1.4        | используемые символы                                      |
| 2          | Основные указания по технике                              |
|            | безопасности б                                            |
| 2.1        | Требования к работе персонала 6                           |
| 2.2        | Назначение                                                |
| 2.3<br>2.4 | Охрана труда б                                            |
| 2.4        | Безопасность изделия                                      |
| 2.6        | Безопасность информационных                               |
|            | технологий                                                |
| 2.7        | IT-безопасность, связанная с прибором 7                   |
| 3          | Функции и доступность                                     |
|            | продукта 8                                                |
| 3.1        | Функции продукта 8                                        |
| 3.2        | Доступность                                               |
| 3.3        | Идентификация измерительного прибора 8                    |
| 4          | Ввод в эксплуатацию 9                                     |
| 4.1        | Предварительные условия: компьютер 9                      |
| 4.2        | Предварительные условия: измерительный                    |
| 43         | Приоор 15                                                 |
| 1.5        | измерительному прибору 15                                 |
| 4.4        | Установление соединения с веб-сервером 17                 |
| 4.5        | Настройка IP-адреса 18                                    |
| 4.6        | Обзор параметров веб-сервера 18                           |
| 5          | Опции управления 21                                       |
| 5.1        | Вход в систему                                            |
| 5.2        | Пользовательский интерфейс 22                             |
| 5.3        | Выход из системы                                          |
| 6          | Диагностика, поиск и устранение                           |
|            | неисправностей 24                                         |
| 6.1        | Устранение общих неполадок веб-сервера 24                 |
| 6.2        | Диагностическая информация в веб-                         |
| 62         | враузере                                                  |
| د.ں        | диаг постическая информация в<br>измерительном приборе 26 |
| 6.4        | Проверка сетевого подключения                             |
| _          |                                                           |
| 7          | Технические характеристики 28                             |

# 1 О настоящем документе

### 1.1 Назначение документа

Настоящее руководство относится к сопроводительной документации и не является заменой руководству по эксплуатации прибора. Руководство служит справочным документом по использованию веб-сервера, встроенного в измерительный прибор.

# 1.2 Целевая группа

Документ предназначен для лиц, работающих с прибором на протяжении всего срока службы и выполняющих его настройку с конкретными параметрами.

## 1.3 Использование данного документа

### 1.3.1 Информация о структуре документа

Настоящая сопроводительная документация содержит различные сведения, в том числе следующие.

- Необходимые условия для использования на компьютере и измерительном приборе.
- Подключение компьютера через сервисный интерфейс или интерфейс WLAN.
- Настройка интерфейса связи.
- Установление соединения.
- Диагностика, поиск и устранение неисправностей.

Необходимо всегда соблюдать информацию и указания по технике безопасности в руководстве по эксплуатации, относящиеся к измерительному прибору →

### 1.3.2 Документация к прибору

Техническую документацию к измерительному прибору можно получить в следующих источниках.

- На компакт-диске, прилагаемом к прибору (в зависимости от исполнения прибора компакт-диск может не входить в комплект поставки).
- Через Интернет, с помощью средства *W@M Device Viewer*: введите серийный номер с заводской таблички (www.endress.com/deviceviewer).
- Через приложение Endress+Hauser Operations: введите серийный номер с заводской таблички или просканируйте двумерный штрих-код (QR-код) на заводской табличке.
- Кроме того, техническую документацию можно загрузить в разделе загрузок сайта Endress+Hauser: www.endress.com → Download. Однако эта техническая документация относится к определенному семейству инструментов, а не к конкретному измерительному прибору.

# 1.4 Используемые символы

## 1.4.1 Символы по технике безопасности

| Символ             | Значение                                                                                                    |
|--------------------|----------------------------------------------------------------------------------------------------|
| 🛕 ОПАСНО           | ОПАСНО!<br>Этот символ предупреждает об опасной ситуации. Допущение такой ситуации<br>приведет к серьезным или смертельным травмам.           |
| <b>А</b> ОСТОРОЖНО | ОСТОРОЖНО!<br>Этот символ предупреждает об опасной ситуации. Допущение такой ситуации<br>может привести к серьезным или смертельным травмам.  |
| <b>А</b> ВНИМАНИЕ  | ВНИМАНИЕ!<br>Этот символ предупреждает об опасной ситуации. Допущение такой ситуации<br>может привести к травмам небольшой и средней тяжести. |
| УВЕДОМЛЕНИЕ        | <b>УКАЗАНИЕ!</b><br>Этот символ указывает на информацию о процедуре и на другие действия,<br>которые не приводят к травмам.                   |

## 1.4.2 Описание информационных символов

| Символ    | Значение                                                                     |
|-----------|------------------------------------------------------------------------------|
|           | <b>Разрешено</b><br>Обозначает разрешенные процедуры, процессы или действия. |
|           | Запрещено<br>Обозначает запрещенные процедуры, процессы или действия.        |
| i         | <b>Подсказка</b><br>Указывает на дополнительную информацию.                  |
| Ĩ         | Ссылка на документацию                                                       |
|           | Ссылка на страницу                                                           |
|           | Ссылка на рисунок                                                            |
|           | Указание, обязательное для соблюдения                                        |
| 1., 2., 3 | Серия шагов                                                                  |
| 4         | Результат шага                                                               |

### 1.4.3 Символы на рисунках

| Символ    | Значение       |
|-----------|----------------|
| 1, 2, 3,  | Номера пунктов |
| 1., 2., 3 | Серия шагов    |

# 2 Основные указания по технике безопасности

# 2.1 Требования к работе персонала

Персонал, занимающийся монтажом, вводом в эксплуатацию, диагностикой и техническим обслуживанием, должен соответствовать следующим требованиям.

- Обученные квалифицированные специалисты: обладать соответствующей квалификацией для выполнения конкретных функций и задач.
- Получить разрешение на выполнение данных работ от руководства предприятия.
- Ознакомиться с нормами федерального/национального законодательства.
- Перед началом работы внимательно ознакомиться с инструкциями, представленными в руководстве, с дополнительной документацией, а также с сертификатами (в зависимости от цели применения).
- Следовать инструкциям и соблюдать основные условия.

Обслуживающий персонал должен выполнять следующие требования.

- Получить инструкции и разрешение у руководства предприятия в соответствии с требованиями выполняемой задачи.
- Следовать инструкциям, представленным в данном руководстве.

# 2.2 Назначение

Назначение измерительного прибора указано в руководстве по эксплуатации, прилагаемом к прибору → 🗎 4.

# 2.3 Охрана труда

При работе с прибором:

 в соответствии с федеральным/национальным законодательством персонал должен использовать средства индивидуальной защиты.

В случае работы с прибором мокрыми руками:

 рекомендуется использовать перчатки из-за повышенной вероятности поражения электрическим током.

# 2.4 Эксплуатационная безопасность

Опасность несчастного случая!

- Эксплуатация прибора должна осуществляться, только когда он находится в исправном рабочем состоянии и не представляет угрозу безопасности.
- Ответственность за работу прибора без помех несет оператор.

### Модификация прибора

Несанкционированное изменение конструкции прибора запрещено и может представлять непредвиденную опасность.

► Если, несмотря на все вышеизложенное, требуется внесение изменений в конструкцию прибора, обратитесь в компанию Endress+Hauser.

# 2.5 Безопасность изделия

Данный измерительный прибор разработан в соответствии с современными требованиями к безопасной работе, прошел испытания и поставляется с завода в безопасном для эксплуатации состоянии.

Прибор соответствует применимым стандартам и нормам. Он также соответствует директивам ЕС, указанным в «Декларации соответствия ЕС». Endress+Hauser подтверждает это, нанося маркировку СЕ на прибор.

## 2.6 Безопасность информационных технологий

Гарантия действует только в том случае, если установка и использование устройства производится согласно инструкциям, изложенным в Руководстве по эксплуатации. Устройство оснащено механизмом обеспечения защиты, позволяющим не допустить внесение каких-либо непреднамеренных изменений в установки устройства.

Безопасность информационных технологий соответствует общепринятым стандартам безопасности оператора и разработана с целью предоставления дополнительной защиты устройства, в то время как передача данных прибора должна осуществляться операторами самостоятельно.

# 2.7 ІТ-безопасность, связанная с прибором

Прибор снабжен набором специальных функций, реализующих защитные меры на стороне оператора. Эти функции доступны для настройки пользователем и при правильном применении обеспечивают повышенную эксплуатационную безопасность.

### 2.7.1 Доступ через сервисный интерфейс CDI-RJ45

Прибор можно подключить к сети через сервисный интерфейс CDI-RJ45. Специальные функции прибора гарантируют безопасную работу прибора в сети.

Рекомендуется учитывать соответствующие нормы безопасности, например, выпущенные Федеральным ведомством по информационной безопасности. Сюда входят такие меры организационной безопасности, как назначение авторизации доступа, а также такие технические меры, как сегментация сети.

# 3 Функции и доступность продукта

# 3.1 Функции продукта

Встроенный веб-сервер позволяет управлять прибором и настраивать его с помощью веб-браузера с подключением через сервисный интерфейс (CDI-RJ45) или через интерфейс WLAN. Структура меню управления аналогична структуре меню для местного дисплея. Помимо значений измеряемой величины, отображается информация о состоянии прибора, что позволяет отслеживать состояние прибора. Кроме того, доступно управление данными прибора и настройка сетевых параметров.

Для подключения посредством WLAN необходим прибор, имеющий интерфейс WLAN (доступен для заказа как опция): код заказа для раздела «Дисплей; управление», опция **G** «4-строчный, с подсветкой; с сенсорным управлением и поддержкой WLANподключения». Этот прибор работает в режиме точки доступа и поддерживает подключение с помощью компьютера или портативного терминала.

# 3.2 Доступность

Встроенный веб-сервер входит в стандартную комплектацию прибора. Его не требуется заказывать для прибора с завода, так как веб-сервер входит в стандартную комплектацию при поставке изделия заказчику. Для ввода функции в работу не требуются какие-либо особые меры.

# 3.3 Идентификация измерительного прибора

На наклейке на внутренней стороне крышки отсека для электроники или клеммного отсека указаны все доступные аппаратные компоненты измерительного прибора и их функции. Идентификация сервисного интерфейса (CDI-RJ45) описана ниже.

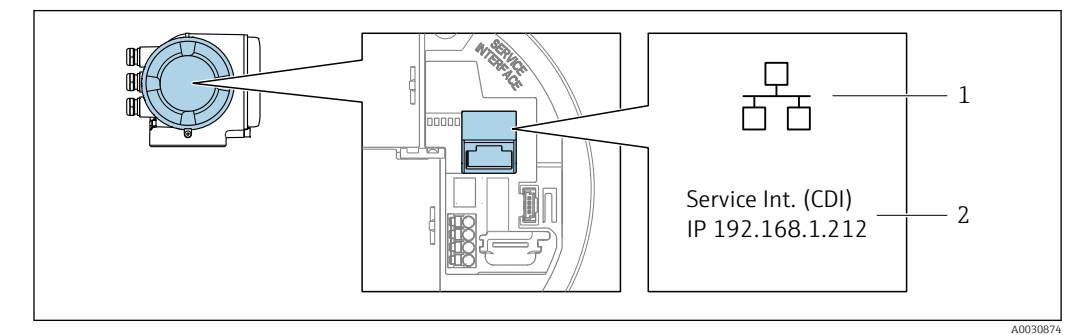

🖻 1 Пример сервисного интерфейса CDI-RJ45

1 Символ сервисного интерфейса

2 Сведения о IP-адресе по умолчанию для сети WLAN

## 4 Ввод в эксплуатацию

#### Установление соединения с встроенным веб-сервером

- 1. Выполните настройку компьютера → 🗎 9.
- 3. Подключите измерительный прибор к компьютеру → 🗎 15.
- 4. Установите соединение с веб-сервером → 🖺 17.
- 5. Запустите веб-браузер и перейдите к меню управления → 🗎 17.
  - 🛏 Прибором можно управлять через веб-сервер.

# 4.1 Предварительные условия: компьютер

#### 4.1.1 Аппаратное обеспечение

| Аппаратные средства | Интерфейс                                                      |                                                 |
|---------------------|----------------------------------------------------------------|-------------------------------------------------|
|                     | CDI-RJ45                                                       | WLAN                                            |
| Интерфейс           | Компьютер должен иметь интерфейс<br>RJ45.                      | Блок управления должен иметь<br>интерфейс WLAN. |
| Подключение         | Стандартный соединительный кабель<br>Ethernet с разъемом RJ45. | Подключение по беспроводной локальной сети.     |
| Экран               | Рекомендуемый размер: ≥12" (в зависи                           | мости от разрешения дисплея)                    |

### 4.1.2 Программное обеспечение

| Программное обеспечение |                                       | Интерфейс                                                                                                    |      |  |  |
|-------------------------|---------------------------------------|----------------------------------------------------------------------------------------------------|------|--|--|
|                         |                                       | CDI-RJ45                                                                                                    | WLAN |  |  |
|                         | Рекомендуемые<br>операционные системы | <ul> <li>Microsoft Windows 7 или новее.</li> <li>Мобильные операционные системы: <ul> <li>iOS</li> <li>Android</li> </ul> </li> <li>Поддерживается Microsoft Windows XP.</li> </ul> |      |  |  |
|                         | Поддерживаемые веб-<br>браузеры       | <ul> <li>Microsoft Internet Explorer 8 или нове</li> <li>Microsoft Edge</li> <li>Mozilla Firefox</li> <li>Google Chrome</li> <li>Safari</li> </ul>                                  | e    |  |  |

#### 4.1.3 Настройка компьютера

| Права пользователя                                    | Необходимо наличие прав пользователя, позволяющих настраивать<br>параметры TCP/IP и прокси-сервера (для установки IP-адреса, маски<br>подсети и т.д.) – например, прав администратора. |
|-------------------------------------------------------|----------------------------------------------------------------------------------------------------|
| Настройка прокси-сервера в<br>параметрах веб-браузера | Параметр веб-браузера <i>Use a Proxy Server for Your LAN</i> (Использовать прокси-сервер для локальных подключений) должен быть <b>деактивирован</b> .                                 |

| JavaScript         | Поддержка JavaScript должна быть активирована.                                                                                                    |
|--------------------|----------------------------------------------------------------------------------------------------|
|                    | Если активировать JavaScript невозможно:<br>в адресной строке веб-браузера введите http://192.168.1.212/<br>basic.html. В веб-браузере будет запущено полнофункциональное,<br>но при этом упрощенное меню управления.  |
|                    | При установке новой версии программного обеспечения: для<br>корректного отображения данных выполните очистку временного<br>хранилища (кэша) веб-браузера в разделе <b>Internet options</b><br>(Свойства обозревателя). |
| Сетевые соединения | При подключении к измерительному прибору должны использоваться только активные сетевые соединения.                                                                                                    |
|                    | Все остальные сетевые соединения, такие как WLAN, необходимо деактивировать.                                                                                                    |

#### Настройка IP-параметров для Windows

- Для настройки IP-параметров необходимы соответствующие права доступа (например, права администратора компьютера).
  - Прежде чем приступать к настройке IP-параметров, закройте все окна веббраузера.

1. Нажмите кнопку *Пуск* (значок Windows).

- └ Откроется меню «Пуск».
- 2. В меню «Пуск» выберите пункт Панель управления.
  - └ Откроется новое окно с элементами панели управления.

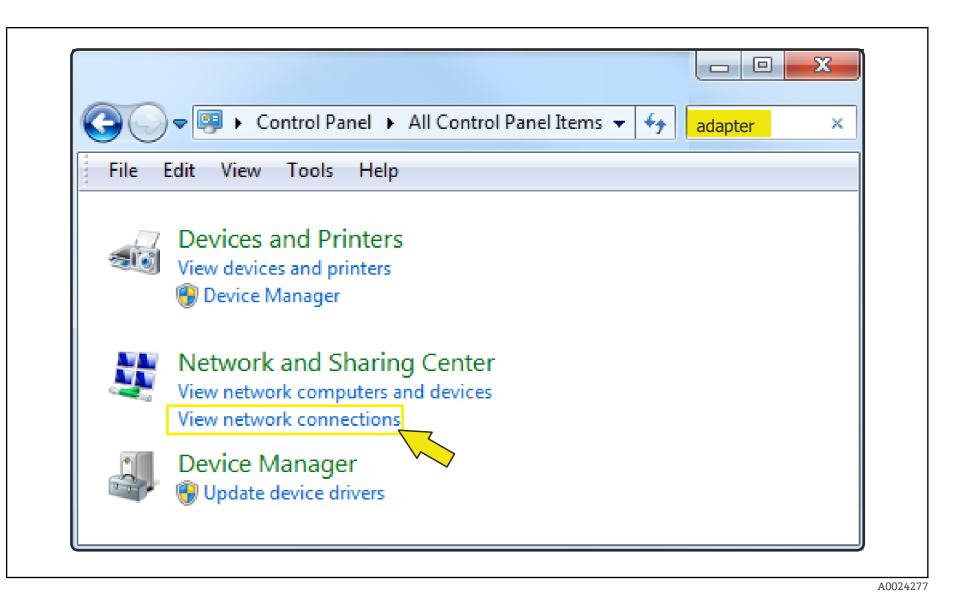

- 3. Введите термин «адаптер» в поле поиска.
  - Среди результатов поиска найдите пункт Центр управления сетями и общим доступом.
- 4. В разделе Центр управления сетями и общим доступом выберите пункт Сетевые подключения.
  - → Откроется новое окно с сетевыми подключениями.

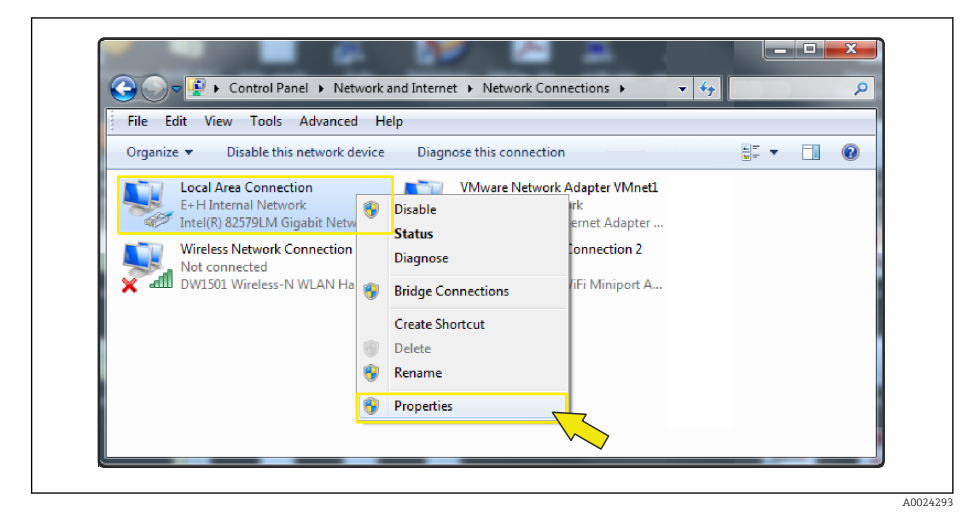

5. В этом окне выберите пункт Подключение по локальной сети (LAN).

6. Откройте контекстное меню этого пункта и выберите пункт Свойства.

└ Откроется диалоговое окно Свойства подключения по локальной сети.

| Image: Network Connection         Image: Configure         This connection uses the following items:         Image: Client for Microsoft Networks         Image: Client for Microsoft Networks <th>Connect using:</th> <th></th> <th></th> <th></th> | Connect using:                                                                                                    |                                                                                                    |                                                                                           |        |
|----------------------------------------------------------------------------------------------------|----------------------------------------------------------------------------------------------------|----------------------------------------------------------------------------------------------------|-------------------------------------------------------------------------------------------|--------|
| Configure         This connection uses the following items:         Image: Client for Microsoft Networks         Image: QoS Packet Scheduler         Image: QoS Packet Scheduler         Image: Protocol Version 6 (TCP/IPv6)         Internet Protocol Version 6 (TCP/IPv6)         Image: Protocol Version 4 (TCP/IPv4)         Image: A Link-Layer Topology Discovery Mapper I/O Driver         Image: A Link-Layer Topology Discovery Responder         Install       Properties         Description                                                                                                    | Network C                                                                                                    | Connection                                                                                                    |                                                                                           |        |
|                                                                                                    | This connection                                                                                                    | uses the following items<br>r Microsoft Networks<br>acket Scheduler                                                             | s:                                                                                        | igure  |
| Install Uninstall Properties                                                                                                    | Image: Second second second | Printer Sharing for Mic<br>Protocol Version 6 (TC<br>Protocol Version 4 (TC<br>yer Topology Discovery<br>yer Topology Discovery | rosoft Networks<br>;P/IPv6)<br>; <mark>P/IPv4)</mark><br>/ Mapper I/O Driv<br>y Responder | er     |
| Transmission Control Protocol/Internet Protocol. The default<br>wide area network protocol that provides communication<br>across diverse interconnected networks.                                                                                                    |                                                                                                    | <u>U</u> ninstall                                                                                                    |                                                                                           | erties |

- 7. Выберите протокол Протокол Интернета версии 4 (TCP/IPv4).
- 8. Нажмите кнопку Свойства.
  - 🛏 Откроется окно Свойства протокола Интернета версии 4 (TCP/IPv4).

| seneral                        | Alternate Configuration                                                                                            | 1                        |                   |                 |                    |                       |
|--------------------------------|----------------------------------------------------------------------------------------------------|--------------------------|-------------------|-----------------|--------------------|-----------------------|
| You car<br>this cap<br>for the | n get IP settings assigned<br>bability. Otherwise, you ne<br>appropriate IP settings.<br>btain an IP address autom | automatica<br>eed to ask | ally if<br>your r | your n<br>netwo | etwork<br>rk admir | supports<br>histrator |
| D Us                           | se the following IP address                                                                                        | s:                       |                   |                 |                    |                       |
| IP ac                          | ddress:                                                                                                    |                          |                   |                 |                    |                       |
| Subr                           | net mask:                                                                                                    |                          |                   |                 |                    |                       |
| Defa                           | ault gateway:                                                                                                    | 1                        |                   |                 |                    |                       |
| () O                           | btain DNS server address                                                                                           | automatica               | lly               |                 |                    |                       |
| - © Us                         | se the following DNS serve                                                                                         | er addresse              | s:                |                 |                    |                       |
| Pref                           | erred DNS server:                                                                                                  |                          |                   |                 |                    |                       |
| Alter                          | mate DNS server:                                                                                                   |                          |                   | 14              |                    |                       |
| V                              | alidate settings, if change                                                                                        | ed, upon es              | dit               |                 | Adv                | anced                 |
|                                |                                                                                                    |                          | -                 |                 |                    |                       |

9. На вкладке Общие выберите вариант Использовать следующий IP-адрес:.

**10.** Введите IP-адрес, маску подсети и шлюз по умолчанию согласно следующей таблице, затем нажмите кнопку *ОК* для подтверждения.

Стандартные параметры для IP-адреса, маски подсети и шлюза по умолчанию

| IP-адрес          | 192.168.1.XXX                                                                                                    |
|-------------------|----------------------------------------------------------------------------------------------------|
|                   | Вместо строки XXX можно подставить любую числовую последовательность кроме: 0, 212 и 255, → например 192.168.1.213 |
| Маска подсети     | 255.255.255.0                                                                                                    |
| Шлюз по умолчанию | 192.168.1.212 или оставьте ячейки пустыми                                                                          |

• Стандартные настройки соответствуют настройкам для частных сетей. Для сетей на основе Ethernet настройки могут отличаться от этих стандартных настроек и должны быть при необходимости изменены.

#### Изменение настроек прокси-сервера

Для установления соединения необходимо снять флажок Использовать проксисервер для локальных подключений в настройках веб-браузера.

Для изменения настроек прокси-сервера необходимы соответствующие права доступа (например, права администратора компьютера).

Изменение настроек прокси-сервера с использованием браузера Internet Explorer в качестве примера

1. Откройте веб-браузер.

2. В меню Сервис выберите пункт Свойства обозревателя.

└ Откроется новое окно для настройки свойств обозревателя.

| General Security Privacy                                | Content Connections                          | Programs Advanced |  |
|---------------------------------------------------------|----------------------------------------------|-------------------|--|
| To set up an Intern<br>Setup.                           | et connection, click                         | Setup             |  |
| Dial-up and Virtual Private N                           | etwork settings                              |                   |  |
|                                                         |                                              | Add               |  |
|                                                         |                                              | Add VPN           |  |
|                                                         |                                              | Remove            |  |
| Choose Settings if you need<br>server for a connection. | l to configure a proxy                       | Settings          |  |
| Local Area Network (LAN) se                             | ettings                                      |                   |  |
| LAN Settings do not apply<br>Choose Settings above for  | to dial-up connections.<br>dial-up settings. | LAN settings      |  |
|                                                         | OK Ca                                        | ancel Apply       |  |

3. Откройте вкладку Подключения.

4. В разделе Настройка параметров локальной сети нажмите кнопку Настройка сети.

└ Откроется окно Настройка параметров локальной сети.

| Automatic configuration<br>Automatic configuration may override manual settings. To ensure the<br>use of manual settings, disable automatic configuration. |
|----------------------------------------------------------------------------------------------------|
| Automatically detect settings Use automatic configuration orgint                                                                                           |
| Address                                                                                                    |
| Proxy server                                                                                                    |
| Use a proxy server for your LAN (These settings will not apply to dial-up or VPN connections).                                                             |
| Address: proxy.stch.endr Port; 80 Advanced                                                                                                    |
| Bypass proxy server for local addresses                                                                                                    |
| OK Cancel                                                                                                    |

5. Снимите флажок Использовать прокси-сервер для локальных подключений, затем нажмите кнопку ОК для подтверждения.

# 4.2 Предварительные условия: измерительный прибор

#### 4.2.1 Активация веб-сервера

Веб-сервер должен быть активирован на измерительном приборе (заводская настройка).

Если веб-сервер деактивирован, его необходимо активировать снова с помощью параметра параметр **Функциональность веб-сервера** (→ 🗎 20). Чтобы сделать это, можно воспользоваться одной из следующих опций управления.

- Местный дисплей.
- Программное обеспечение, например FieldCare, DeviceCare, AMS Device Manager, SIMATIC PDM.

#### 4.2.2 Определение IP-адреса измерительного прибора

IP-адрес прибора необходим для установления связи между прибором (веб-сервером) и компьютером (клиентом). Прибору назначается фиксированный IP-адрес по умолчанию: 192.168.1.212. Этот адрес можно ввести в веб-браузере на компьютере для установления соединения.

#### Использование местного дисплея или программного обеспечения

Параметр параметр **IP-адрес** можно использовать для определения IP-адреса с помощью местного дисплея или программного обеспечения, например FieldCare, DeviceCare, AMS Device Manager, SIMATIC PDM.

# 4.3 Подключение компьютера к измерительному прибору

Измерительный прибор можно подключить к компьютеру с использованием следующих средств.

- Сервисный интерфейс (CDI-RJ45).
- Интерфейс WLAN.

#### 4.3.1 Через сервисный интерфейс (CDI-RJ45)

#### Подготовка измерительного прибора

- В зависимости от исполнения корпуса: Ослабьте зажим или крепежный винт крышки корпуса.
- 2. В зависимости от исполнения корпуса: Открутите или откройте крышку корпуса.
- 3. Место разъема для подключения зависит от измерительного прибора и протокола связи:

Подключите компьютер к разъему RJ45 посредством стандартного соединительного кабеля Ethernet → 🗎 8.

#### Настройка интернет-протокола на компьютере

Ниже приведены настройки Ethernet, установленные на приборе по умолчанию.

IP-адрес прибора: 192.168.1.212 (заводская установка)

#### УВЕДОМЛЕНИЕ

Опасность поражения электрическим током! Компоненты находятся под высоким напряжением!

- Открытие измерительного прибора при подведенном сетевом напряжении запрещается.
- Необходимо всегда соблюдать информацию и указания по технике безопасности в руководстве по эксплуатации, относящиеся к измерительному прибору → 
  4.
- 1. Включите измерительный прибор.
- 2. Подключите его к ПК кабелем → 🗎 8.
- **3.** Если не используется второй сетевой адаптер, закройте все приложения на портативном компьютере.
  - □ Приложения, требующие наличия сетевого соединения или доступа в интернет, такие как электронная почта, приложения SAP, Internet Explorer или Проводник.
- 4. Закройте все запущенные интернет-браузеры.
- 5. Настройте параметры интернет-протокола (TCP/IP) согласно таблице:

| ІР-адрес          | 192.168.1.XXX, где XXX – любое сочетание цифр кроме 0, 212, 255 и выше<br>$\rightarrow$ например, 192.168.1.213 |
|-------------------|----------------------------------------------------------------------------------------------------|
| Маска подсети     | 255.255.255.0                                                                                                   |
| Шлюз по умолчанию | 192.168.1.212 или оставьте ячейки пустыми                                                                       |

### 4.3.2 Посредством интерфейса WLAN

Настройка интернет-протокола на мобильном терминале

#### УВЕДОМЛЕНИЕ

Если WLAN-соединение будет потеряно во время настройки прибора, параметры настройки могут быть потеряны.

• При настройке прибора обеспечивайте стабильность WLAN-соединения.

#### УВЕДОМЛЕНИЕ

В частности, не допускайте одновременного обращения к измерительному прибору через служебный интерфейс (CDI-RJ45) и интерфейс WLAN с одного и того же мобильного терминала. Это может привести к сетевому конфликту.

- Активируйте только один служебный интерфейс (служебный интерфейс CDI-RJ45 или интерфейс WLAN).
- Если необходимо одновременное подключение: настройте два разных диапазона IP-адресов, например 192.168.0.1 (интерфейс WLAN) и 192.168.1.212 (служебный интерфейс CDI-RJ45).

Подготовка мобильного терминала

• Активируйте WLAN-соединение на мобильном терминале.

Установление соединения между мобильным терминалом и измерительным прибором

- 1. В настройках WLAN-соединения на мобильном терминале: Выберите измерительный прибор по SSID (например, EH\_Promass\_300\_A802000).
- 2. При необходимости выберите метод шифрования WPA2.

- 3. Введите пароль: серийный номер измерительного прибора (пример: L100A802000).
  - Светодиод на модуле дисплея начнет мигать: это означает, что теперь доступно управление измерительным прибором с помощью веб-браузера.

i

Серийный номер указан на заводской шильде.

Для безопасной и быстрой привязки сети WLAN к точке измерения рекомендуется изменить имя SSID. В качестве SSID следует использовать имя, однозначно определяющее точку измерения (например, название), поскольку она отображается в виде сети WLAN.

#### Отключение

 После конфигурирования прибора: Разъедините WLAN-соединение между устройством управления и измерительным прибором.

# 4.4 Установление соединения с веб-сервером

### 4.4.1 Предварительные условия

Для успешного установления соединения необходимо, чтобы IP-параметры измерительного прибора и компьютера совпадали. В особенности это касается назначения IP-адреса и настройки веб-браузера.

Для подключения необходимо соблюдение следующих условий.

- IP-адрес измерительного прибора известен → 
   <sup>(1)</sup>
   <sup>(2)</sup>
   15.
- Измерительный прибор и компьютер подключены друг к другу . > 🗎 15
- Измерительный прибор включен.

### 4.4.2 Запуск веб-браузера

Eсли активировать JavaScript невозможно:

в адресной строке веб-браузера введите http://192.168.1.212/basic.html. В веббраузере будет запущено полнофункциональное, но при этом упрощенное меню управления.

При установке новой версии программного обеспечения: для корректного отображения данных выполните очистку временного хранилища (кэша) веббраузера в разделе **Internet options** (Свойства обозревателя).

1. Запустите веб-браузер на компьютере.

Введите IP-адрес веб-сервера в адресной строке веб-браузера: 192.168.1.212
 Появится страница входа в систему.

Если страница входа в систему не появляется или появляется не полностью → 🗎 24

# 4.5 Настройка IP-адреса

IP-адрес измерительного прибора необходим для установления связи между измерительным прибором (веб-сервером) и компьютером (клиентом).

| Метод назначения или указания IP-адреса            | Описание                                                                                                    |
|----------------------------------------------------|----------------------------------------------------------------------------------------------------|
| Использование стандартного IP-адреса <sup>1)</sup> | <ul> <li>Измерительному прибору назначается фиксированный<br/>IP-адрес 192.168.1.212</li> <li>Прибор подключается через сервисный интерфейс<br/>CDI-RJ45</li> </ul> |

1) Заводская настройка.

# 4.6 Обзор параметров веб-сервера

### 4.6.1 Язык

#### Навигация

Меню "Управление" → Web server language

#### Обзор и краткое описание параметров

| Параметр            | Описание               | Выбор                                                                                                    | Заводские настройки |
|---------------------|------------------------|----------------------------------------------------------------------------------------------------|---------------------|
| Web server language | Уст. язык веб-сервера. | <ul> <li>English</li> <li>Deutsch*</li> <li>Français*</li> <li>Español*</li> <li>Italiano*</li> <li>Nederlands*</li> <li>Portuguesa*</li> <li>Polski*</li> <li>pycский язык (Russian)*</li> <li>Svenska*</li> <li>Türkçe*</li> <li>中文 (Chinese)*</li> <li>日本語 (Japanese)*</li> <li>한국어 (Korean)*</li> <li>Bahasa Indonesia*</li> <li>tiếng Việt (Vietnamese)*</li> <li>čeština (Czech)*</li> </ul> | English             |

\* Видимость зависит от опций заказа или настроек прибора

## 4.6.2 Подменю "Веб-сервер"

#### Навигация

Меню "Эксперт" <br/>  $\rightarrow$  Связь <br/>  $\rightarrow$  Веб-сервер

| ▶ Веб-сервер               |        |
|----------------------------|--------|
| Web server language (7221) | → 🗎 19 |
| МАС-адрес (7214)           | → 🗎 19 |
| DHCP client (7212)         | → 🗎 19 |

| IP-адрес (7209)                        |   | → 🗎 19 |
|----------------------------------------|---|--------|
| Subnet mask (7211)                     | ] | → 🖺 19 |
| Default gateway (7210)                 |   | → 🖺 19 |
| Функциональность веб-сервера<br>(7222) |   | → 🖺 20 |
| Страница авторизации (7273)            |   | → 🗎 20 |

### Обзор и краткое описание параметров

| Параметр            | Описание                                                                                                    | Выбор / Интерфейс<br>пользователя / Ввод<br>данных пользователем                                                                                                    | Заводские настройки                                                 |
|---------------------|----------------------------------------------------------------------------------------------------|----------------------------------------------------------------------------------------------------|---------------------------------------------------------------------|
| Web server language | Уст. язык веб-сервера.                                                                                                    | <ul> <li>English</li> <li>Deutsch*</li> <li>Français*</li> <li>Español*</li> <li>Italiano*</li> <li>Nederlands*</li> <li>Portuguesa*</li> <li>Polski*</li> <li>pycский язык (Russian)*</li> <li>Svenska*</li> <li>Türkçe*</li> <li>中文 (Chinese)*</li> <li>日本語 (Japanese)*</li> <li>한국어 (Korean)*</li> <li>Bahasa Indonesia*</li> <li>tiếng Việt (Vietnamese)*</li> <li>čeština (Czech)*</li> </ul> | English                                                             |
| МАС-адрес           | Отображение MAC-адреса<br>измерительного прибора.<br>MAC = Media Access Control<br>(Управление доступом к среде)                                                                                                    | Уникальная строка символов,<br>состоящая из 12 букв и цифр,<br>например: 00:07:05:10:01:5F                                                                                                    | Каждому измерительному<br>прибору присвоен<br>индивидуальный адрес. |
| DHCP client         | Выбор для активации/деактивации<br>функциональности клиента DHCP.<br><b>Результат</b><br>Если функциональность DHCP-клиента<br>веб-сервера активирована, то параметры<br>IP-адрес, Subnet mask и Default gateway<br>устанавливаются автоматически.<br>Идентификация с помощью MAC-<br>адреса измерительного прибора. | <ul><li>Выключено</li><li>Включено</li></ul>                                                                                                    | Выключено                                                           |
| IP-адрес            | Отображение IP-адреса веб-сервера<br>измерительного прибора.                                                                                                    | 4 октет: 0 255 (в каждом<br>октете)                                                                                                    | 192.168.1.212                                                       |
| Subnet mask         | Отображение маски подсети.                                                                                                    | 4 октет: 0 255 (в каждом<br>октете)                                                                                                    | 255.255.255.0                                                       |
| Default gateway     | Отображение шлюза по умолчанию.                                                                                                    | 4 октет: 0 255 (в каждом<br>октете)                                                                                                    | 0.0.0.0                                                             |

| Параметр                     | Описание                             | Выбор / Интерфейс<br>пользователя / Ввод<br>данных пользователем | Заводские настройки |
|------------------------------|--------------------------------------|------------------------------------------------------------------|---------------------|
| Функциональность веб-сервера | Активация и деактивация веб-сервера. | <ul><li>Выключено</li><li>HTML Off</li><li>Включено</li></ul>    | Включено            |
| Страница авторизации         |                                      | <ul><li>Без заголовка</li><li>С заголовком</li></ul>             | С заголовком        |

\* Видимость зависит от опций заказа или настроек прибора

# Опции управления

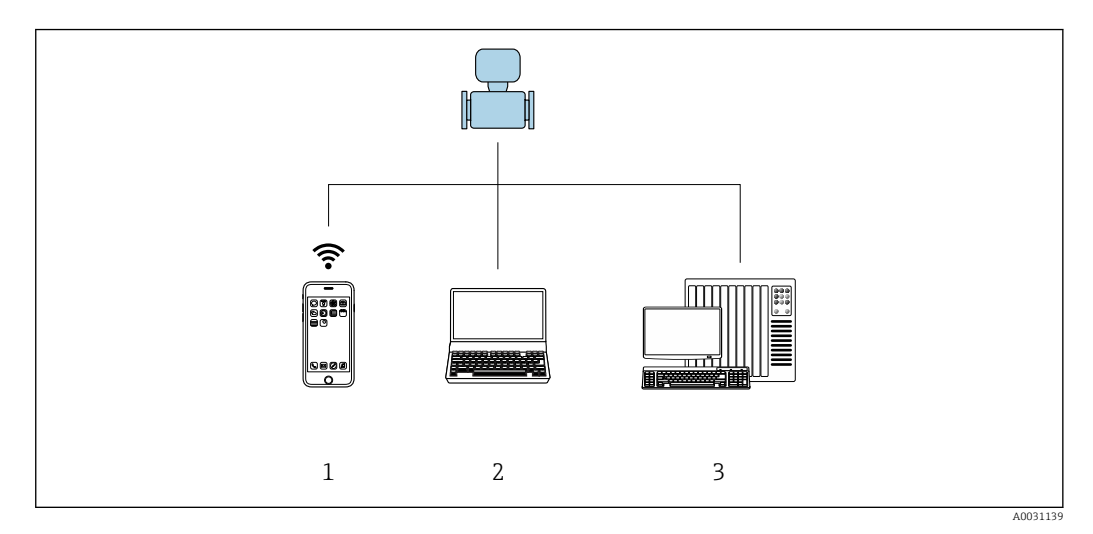

🖻 2 Пример расходомера Proline с встроенным веб-сервером

1 Мобильный терминал с веб-браузером (например, Internet Explorer) и интерфейсом WLAN

2 Компьютер с веб-браузером (например, Internet Explorer), подключение через кабель или интерфейс

WLAN

5

3 Станция управления в сети

# 5.1 Вход в систему

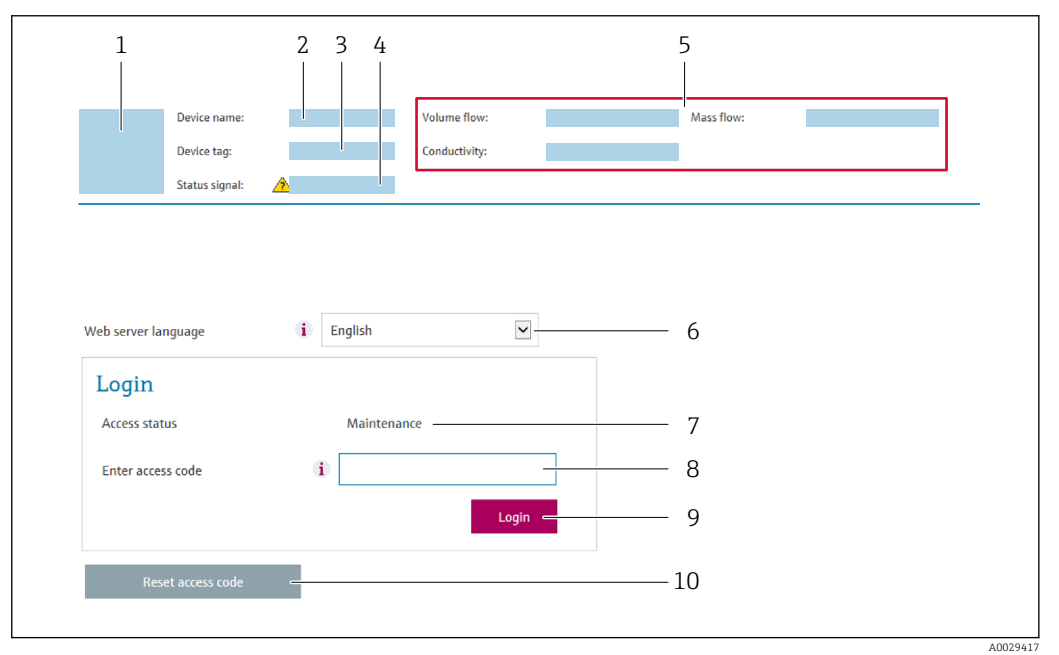

- 1 Изображение прибора
- 2 Имя прибора
- 3 Обозначение прибора
- 4 Сигнал состояния
- 5 Текущие значения измеряемых величин
- 6 Язык веб-сервера
- 7 Уровень доступа
- 8 Код доступа 9 Вход
- 10 Сбросить код доступа

1. Выберите требуемый язык управления для веб-браузера (6).

2. Введите пользовательский код доступа (8).

3. Подтвердите ввод нажатием кнопок Вход(9).

| Код доступа | 0000 (заводская настройка); может быть изменена заказчиком |
|-------------|------------------------------------------------------------|
|-------------|------------------------------------------------------------|

Если в течение 10 мин. не будут выполняться какие-либо действия, веб-браузер автоматически переходит к странице входа в систему.

# 5.2 Пользовательский интерфейс

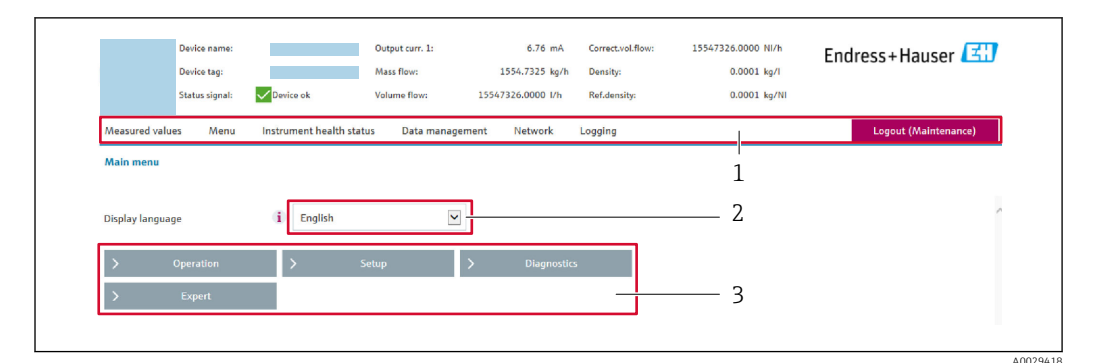

1 Панель функций

1

- 2 Язык местного дисплея
- 3 Область навигации

### 5.2.1 Заголовок

В заголовке отображается следующая информация:

- Имя прибора;
- Отметка прибора ;
- Состояние прибора с сигналом состояния → 
   <sup>(2)</sup> 25;
- Текущие значения измеряемых величин.

### 5.2.2 Панель функций

| Функции                | Значение                                                                                                    |
|------------------------|----------------------------------------------------------------------------------------------------|
| Измеренные<br>значения | Отображение измеренных значений, определяемых измерительным прибором.                                                                                                    |
| Меню                   | <ul> <li>Вход в меню управления с измерительного прибора.</li> <li>Меню управления имеет одинаковую структуру на местном дисплее.</li> <li>Подробная информация о структуре меню управления приведена в руководстве по эксплуатации измерительного прибора</li> </ul>                                                                                                    |
| Состояние прибора      | Отображение текущих сообщений о диагностике в порядке приоритета.                                                                                                    |
| Управление<br>данными  | <ul> <li>Обмен данными между ПК и измерительным прибором</li> <li>Конфигурация прибора:</li> <li>Загрузите настройки из прибора<br/>(формат XML, сохранение конфигурации);</li> <li>Сохраните настройки на приборе<br/>(формат XML, восстановление конфигурации).</li> <li>Журнал событий. Экспортируйте журнал событий (файл .csv).</li> <li>Документы. Экспортируйте документы:</li> <li>Экспортируйте записи резервного копирования данных<br/>(файл .csv, создание документации по конфигурации точки измерения);</li> <li>Экспортируйте отчет о проверке<br/>(файл PDF, доступно только при наличии программного пакета «Heartbeat<br/>Verification»).</li> <li>Обновление встроенного ПО. Прошивка версии встроенного ПО.</li> </ul> |

| Функции           | Значение                                                                                                    |
|-------------------|----------------------------------------------------------------------------------------------------|
| Конфигурация сети | <ul> <li>Настройка и проверка всех параметров, необходимых для установления соединения с измерительным прибором:</li> <li>Сетевые параметры (такие как IP-адрес, MAC-адрес);</li> <li>Информация о приборе (например, серийный номер, версия программного обеспечения).</li> </ul> |
| Выход из системы  | Завершение работы и возврат к странице входа в систему.                                                                                                    |

### 5.2.3 Область навигации

Если выбрать функцию на панели функций, в области навигации появятся подменю этой функции. После этого можно выполнять навигацию по структуре меню.

#### 5.2.4 Рабочая область

В зависимости от выбранной функции и соответствующих подменю в этой области можно выполнять различные действия, такие как:

- Настройка параметров
- Чтение измеренных значений
- Вызов справки
- Запуск выгрузки/загрузки

### 5.3 Выход из системы

Перед выходом из системы при необходимости выполните резервное копирование данных с помощью функции **Управление данными** (выполнив выгрузку конфигурации из прибора).

1. На панели функций выберите пункт Выход из системы.

🛏 Появится начальная страница с полем входа в систему.

- 2. Закройте веб-браузер.
- 3. Если больше не требуется:

Выполните сброс измененных параметров интернет-протокола (TCP/IP)  $\rightarrow \ \ 15.$ 

# 6 Диагностика, поиск и устранение неисправностей.

Подробные сведения о диагностической информации см. в руководстве по эксплуатации прибора → 🗎 4.

# 6.1 Устранение общих неполадок веб-сервера

#### Для доступа

| Ошибка                                                | Возможные причины                                        | Решение                                                                                                    |
|-------------------------------------------------------|----------------------------------------------------------|----------------------------------------------------------------------------------------------------|
| Нет связи с веб-сервером                              | Веб-сервер деактивирован                                 | С помощью программного<br>обеспечения «FieldCare» или<br>«DeviceCare» убедитесь, что веб-<br>сервер измерительного прибора<br>активирован, при необходимости<br>активируйте его.                                                                                   |
|                                                       | Неправильно настроен интерфейс<br>Ethernet на компьютере | <ol> <li>Проверьте настройки интернет-<br/>протокола (ТСР/ІР) →</li></ol>                                                                                                    |
| Нет связи с веб-сервером                              | Неправильный IP-адрес                                    | Проверьте IP-адрес:<br>192.168.1.212 → 🗎 15                                                                                                    |
| Нет связи с веб-сервером                              | Неверные параметры доступа к<br>WLAN                     | <ul> <li>Проверьте состояние сети<br/>WLAN.</li> <li>Подключитесь к прибору<br/>заново, используя данные для<br/>доступа к WLAN.</li> <li>Убедитесь, что на<br/>измерительном приборе и<br/>управляющем устройстве<br/>активирован доступ к WLAN.</li> </ul>       |
|                                                       | Связь по WLAN отсутствует                                | -                                                                                                    |
| Нет связи с веб-сервером,<br>FieldCare или DeviceCare | Сеть WLAN недоступна                                     | <ul> <li>Проверьте, принимается ли<br/>сигнал WLAN: светодиод на<br/>дисплее должен гореть синим<br/>цветом.</li> <li>Проверьте, включено ли<br/>WLAN-соединение: светодиод<br/>на дисплее должен мигать<br/>синим цветом.</li> <li>Активируйте прибор.</li> </ul> |
| Сетевое соединение отсутствует<br>или нестабильно     | Слабый сигнал сети WLAN                                  | <ul> <li>Управляющее устройство<br/>находится за пределами зоны<br/>приема: проверьте состояние<br/>сети на управляющем<br/>устройстве.</li> <li>Для улучшения качества<br/>работы сети используйте<br/>внешнюю антенну WLAN.</li> </ul>                           |
|                                                       | Параллельная работа соединений<br>WLAN и Ethernet        | <ul> <li>Проверьте сетевые настройки.</li> <li>Временно включите только<br/>WLAN в качестве<br/>единственного интерфейса.</li> </ul>                                                                                                    |
| Веб-браузер «завис», работа<br>невозможна             | Идет передача данных                                     | Дождитесь окончания передачи<br>данных или завершения текущей<br>операции.                                                                                                    |

| Ошибка                                                                 | Возможные причины                                                                                            | Решение                                                                                                    |
|------------------------------------------------------------------------|----------------------------------------------------------------------------------------------------|----------------------------------------------------------------------------------------------------|
|                                                                        | Соединение прервано                                                                                          | <ol> <li>Проверьте подключение<br/>кабелей и источника питания.</li> <li>Обновите страницу веб-<br/>браузера, при необходимости<br/>перезапустите его.</li> </ol> |
| Содержание на странице веб-<br>браузера неполное или<br>трудночитаемое | Используется неоптимальная<br>версия веб-браузера                                                            | <ol> <li>Используйте подходящую<br/>версию веб-браузера.</li> <li>Выполните очистку кэша веб-<br/>браузера и перезапустите веб-<br/>браузер.</li> </ol>           |
|                                                                        | Неподходящие настройки вида                                                                                  | Измените размер шрифта/<br>соотношение сторон в веб-<br>браузере.                                                                                                 |
| Отсутствие или неполное<br>отображение содержания в веб-<br>браузере   | <ul> <li>Не активирована поддержка<br/>JavaScript</li> <li>Невозможно активировать<br/>JavaScript</li> </ul> | <ol> <li>Активируйте JavaScript.</li> <li>Введите http://XXX.XXX.X.XXX/<br/>basic.html в качестве IP-адреса.</li> </ol>                                           |

# 6.2 Диагностическая информация в веб-браузере

### 6.2.1 Диагностические опции

Любые сбои, обнаруженные измерительным прибором, отображаются в веб-браузере на начальной странице после входа пользователя в систему.

|                        |                                                  |                              | _                 |                       |                        |                  |
|------------------------|--------------------------------------------------|------------------------------|-------------------|-----------------------|------------------------|------------------|
|                        | Device name:                                     |                              | Volume flow:      | 2757.5198 l/h         | Mass flow:             | 2757.5198 kg/h   |
|                        | Device tag:                                      |                              | Conductivity:     | 0.0000 µS/cr          | n                      |                  |
|                        | Status signal:                                   | Aut of specificati           | ]                 |                       |                        |                  |
| Measured valu          | es Menu                                          | Instrument health stat       | us Data manageme  | ent Network           | Logging                |                  |
| 🔺 Out of               | fspecifica                                       | ation (S)                    |                   |                       |                        |                  |
| A Out of<br>S441 Curre | f specifica                                      | (Warning)13d01h              | 35m59s 🛞 1. Check | process 2. Check curr | ent output settings (S | Service ID: 153) |
| A Out of<br>S441 Curre | f specifica                                      | ation (S)<br>(Warning)13d01h | 35m59s 🛞 1. Check | process 2. Check curr | ent output settings (S | Service ID: 153) |
| A Out of<br>S441 Curre | f <b>specifica</b><br>ent output 1<br>iagnostics | Warning)13d01h               | 35m59s 👻 1. Check | process 2. Check curr | ent output settings (S | Service ID: 153) |

- 1 Строка состояния с сигналом состояния
- 2 Диагностическая информация ;
- 3 Информация по устранению с идентификатором обслуживания

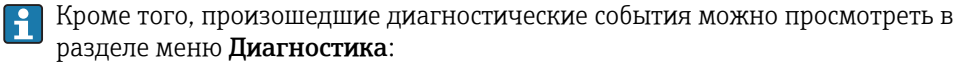

- С помощью параметра
- В подменю

#### Сигналы состояния

Сигналы состояния содержат информацию о состоянии и надежности прибора по категориям, характеризующим причины появления диагностической информации (диагностическое событие).

| Символ    | Значение                                                                                                    |
|-----------|----------------------------------------------------------------------------------------------------|
| $\otimes$ | Сбой<br>Произошла ошибка прибора. Измеренное значение недействительно.                                                                                                    |
| V         | Функциональная проверка<br>Прибор находится в сервисном режиме (например, в процессе моделирования).                                                                                                    |
|           | <ul> <li>Выход за пределы спецификации</li> <li>Прибор используется:</li> <li>За пределами технических спецификаций (например, вне допустимых пределов рабочей температуры)</li> <li>За пределами параметров, заданных пользователем (например, значений максимального расхода в параметре Значение 20 мА)</li> </ul> |
|           | <b>Требуется техническое обслуживание</b><br>Требуется техническое обслуживание. Измеренное значение действительно.                                                                                                    |

E Сигналы состояния классифицируются в соответствии с требованиями VDI/VDE 2650 и рекомендацией NAMUR NE 107.

### 6.2.2 Просмотр рекомендаций по устранению проблем

Предоставление информации по устранению проблем для каждого диагностического события, что позволяет быстро разрешать эти проблемы. Эти меры отображаются красным цветом вместе с диагностическим событием и соответствующей диагностической информацией.

# 6.3 Диагностическая информация в измерительном приборе

### 6.3.1 Обзор информационных событий веб-сервера

В отличие от события диагностики, информационное событие отображается только в журнале событий и отсутствует в перечне сообщений диагностики.

| Информационное событие | Текст события                               |
|------------------------|---------------------------------------------|
| I1000                  | (прибор исправен)                           |
| I1110                  | Состояние переключателя блокировки изменено |
| I1361                  | Сбой входа в систему веб-сервера            |
| I1627                  | Успешный вход в систему веб-сервера         |
| I1631                  | Параметры доступа к веб-серверу изменены    |

## 6.4 Проверка сетевого подключения

Сетевое подключение между компьютером и измерительным прибором можно проверить с помощью утилиты ping протокола управляющих сообщений Интернета (ICMP).

Утилита ping отправляет пакеты «эхо-запроса» ICMP (v6) (ping, тип пакета ICMP 8 (0x08)) на целевой адрес измерительного прибора. Согласно спецификации протокола, измерительный прибор должен передать «эхо-ответ» ICMP (pong, тип пакета ICMP 0 (0x00)).

1. Нажмите кнопку Пуск (значок Windows).

- └ Откроется окно запуска с полем поиска.
- 2. В поле поиска введите команду cmd.
  - └ В поле результатов будет отображена ссылка cmd.exe.

3. Выберите ссылку cmd.exe.

└ Откроется новое окно командной строки.

4. Введите команду ping и IP-адрес, например ping 192.168.1.212

└ Будет отображено состояние сетевого подключения.

В зависимости от используемой операционной системы или версии операционной системы можно использовать и другие средства, такие как Powershell.exe или prompt.

Если обращение к измерительному прибору невозможно, ответственный маршрутизатор выдает следующий ответ:

Network unreachable (Сеть недоступна) или

Host unreachable (Хост недоступен).

- 1. Проверьте настройки IP-адреса → 🗎 15.
- 2. Проверьте, активирован ли веб-сервер → 🗎 15.

# 7 Технические характеристики

| Веб-сервер                       | Стек: стандартный ТСР-стек с функциональностью IPv4                                                                                                    |  |
|----------------------------------|----------------------------------------------------------------------------------------------------|--|
| Подключение и управление сеансом | <ul> <li>Фиксированный IP-адрес, то есть доступ извне сети невозможен</li> <li>Открытые порты <ul> <li>80 (НТТР для веб-сервера)</li> <li>8000 (для сервисной связи Endress+Hauser)</li> </ul> </li> <li>Через протокол передачи гипертекста (НТТР) в любой момент времени возможно только одно соединение</li> <li>Тайм-аут – 10 минут</li> </ul> |  |
| Поддерживаемые функции           | ые функции                                                                                                    |  |
| Неподдерживаемые функции         | <ul> <li>Служба доменных имен (DNS)</li> <li>Безопасный протокол передачи гипертекста (HTTPS)</li> </ul>                                                                                                    |  |

www.addresses.endress.com

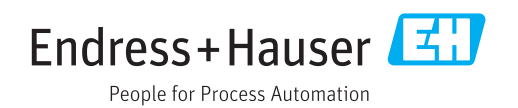